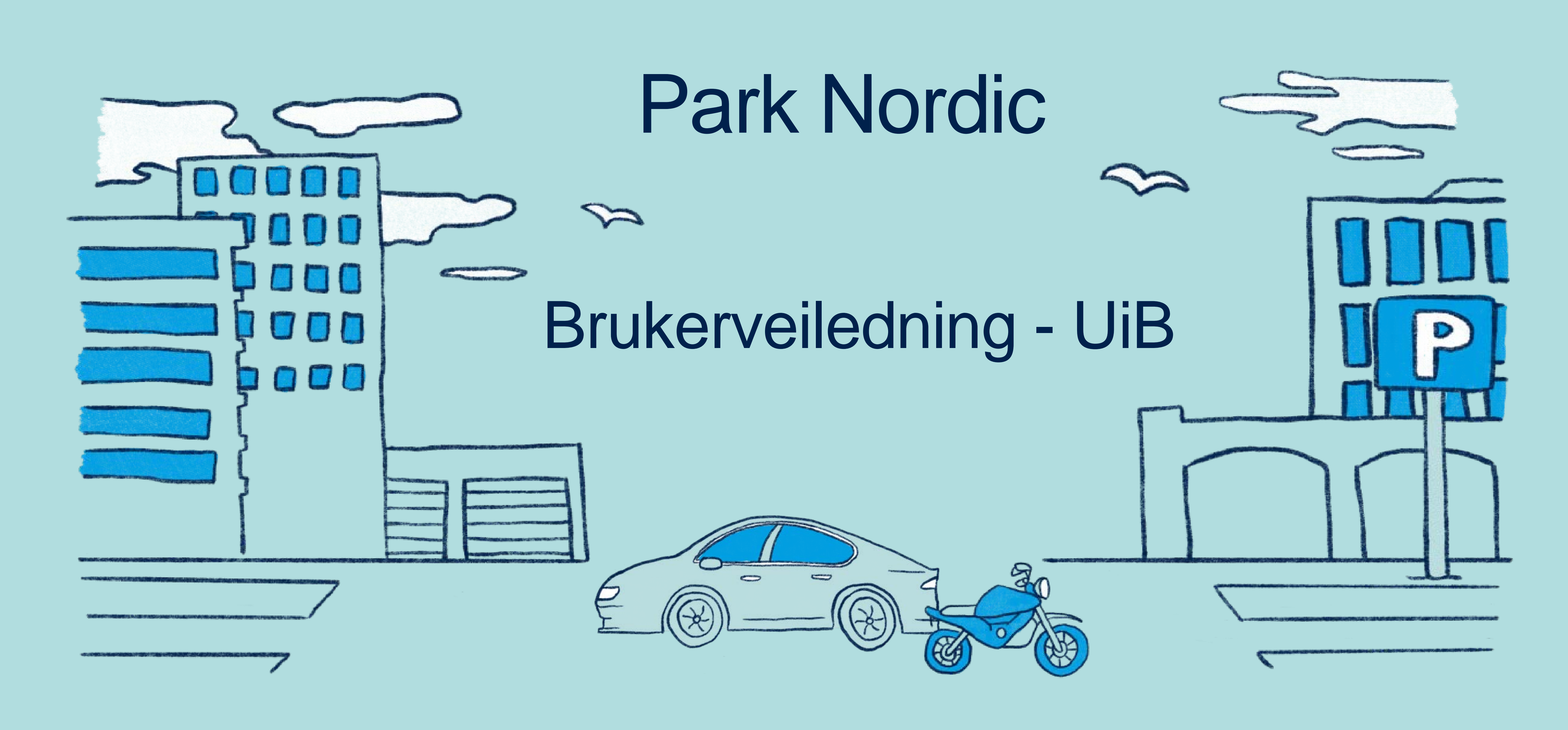

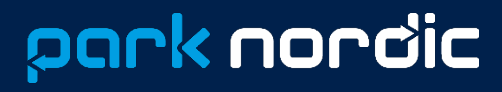

## Park Nordic app

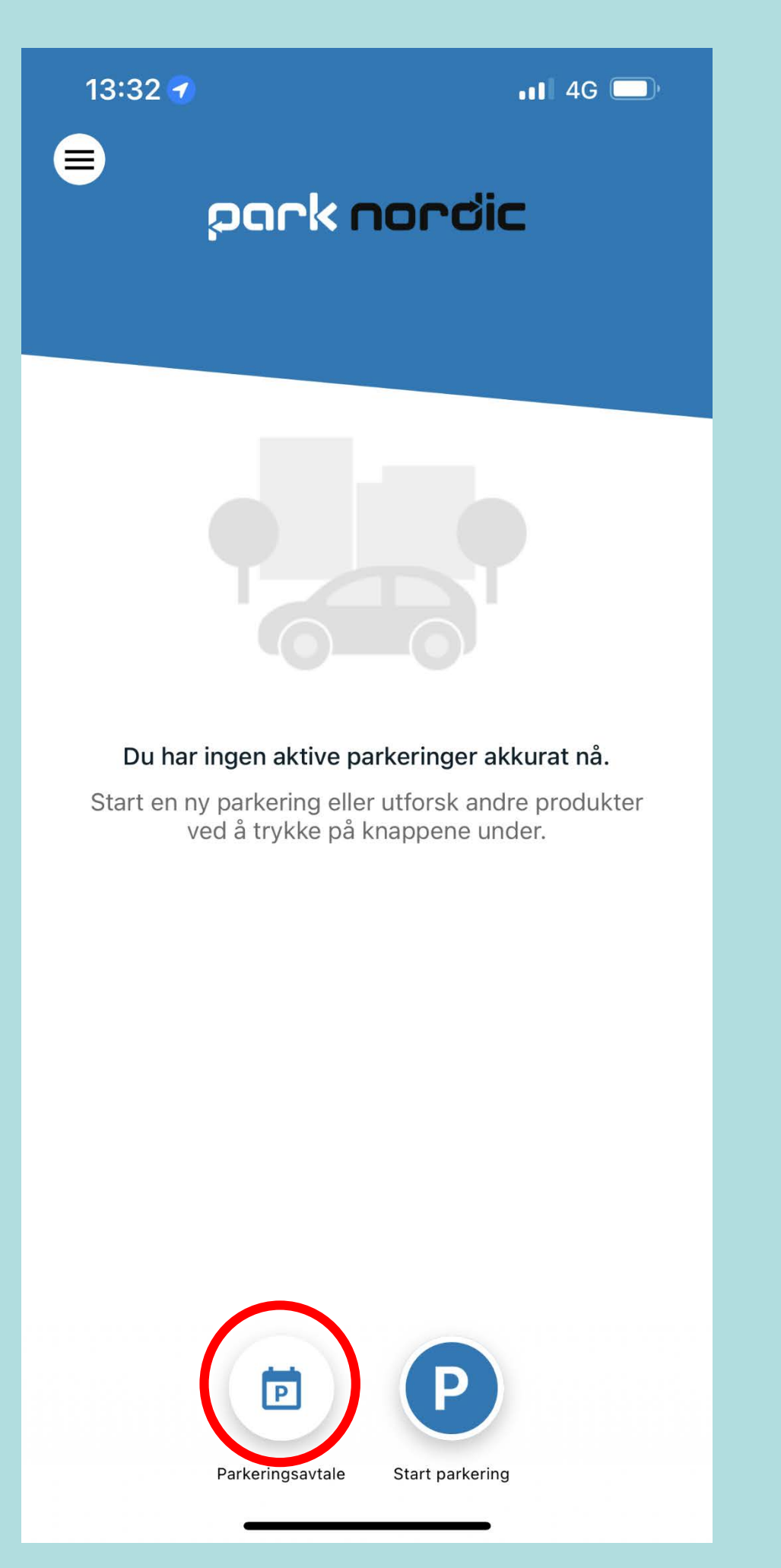

Steg 1: Last ned «Park Nordic» appen i Apple store eller Google play Store. Velg «Parkeringsavtale»

| Repart plass - Garasje                                                                         | <b>&gt;</b><br>, |
|------------------------------------------------------------------------------------------------|------------------|
| Thorvald Meyersgate 7/11 - Øvre<br>Kort- og langtidsparkering                                  | >                |
| Thorvald Meyersgt. 7-11 Nedre<br>Kort- og langtidsparkering                                    | >                |
| Tollbugt. 26 Kampanje<br>Kort- og langtidsparkering                                            | >                |
| UiB - Ansatt og Student                                                                        | >                |
| UiT Norges arktiske universitet -<br>ansatt/student                                            | >                |
| Varnaveien 35                                                                                  | >                |
| Veitvet senter - Garasjetak                                                                    | >                |
| <b>Verkseier Furulunds vei 16</b><br>Langtidsleie av p-plass ved Verkseier<br>Furulunds vei 16 | >                |
| Verkseier Furulunds vei 5                                                                      | >                |
| Waldemar Thranesgate 84-86<br>Kort- og langtidsparkering                                       | >                |
| Waldemar Thranes X 4-86 - Tak<br>Langtidsparkering - Ss - Tak                                  | >                |
| Lukk                                                                                           |                  |

Steg 2: Velg «UiB Ansatt og Student»

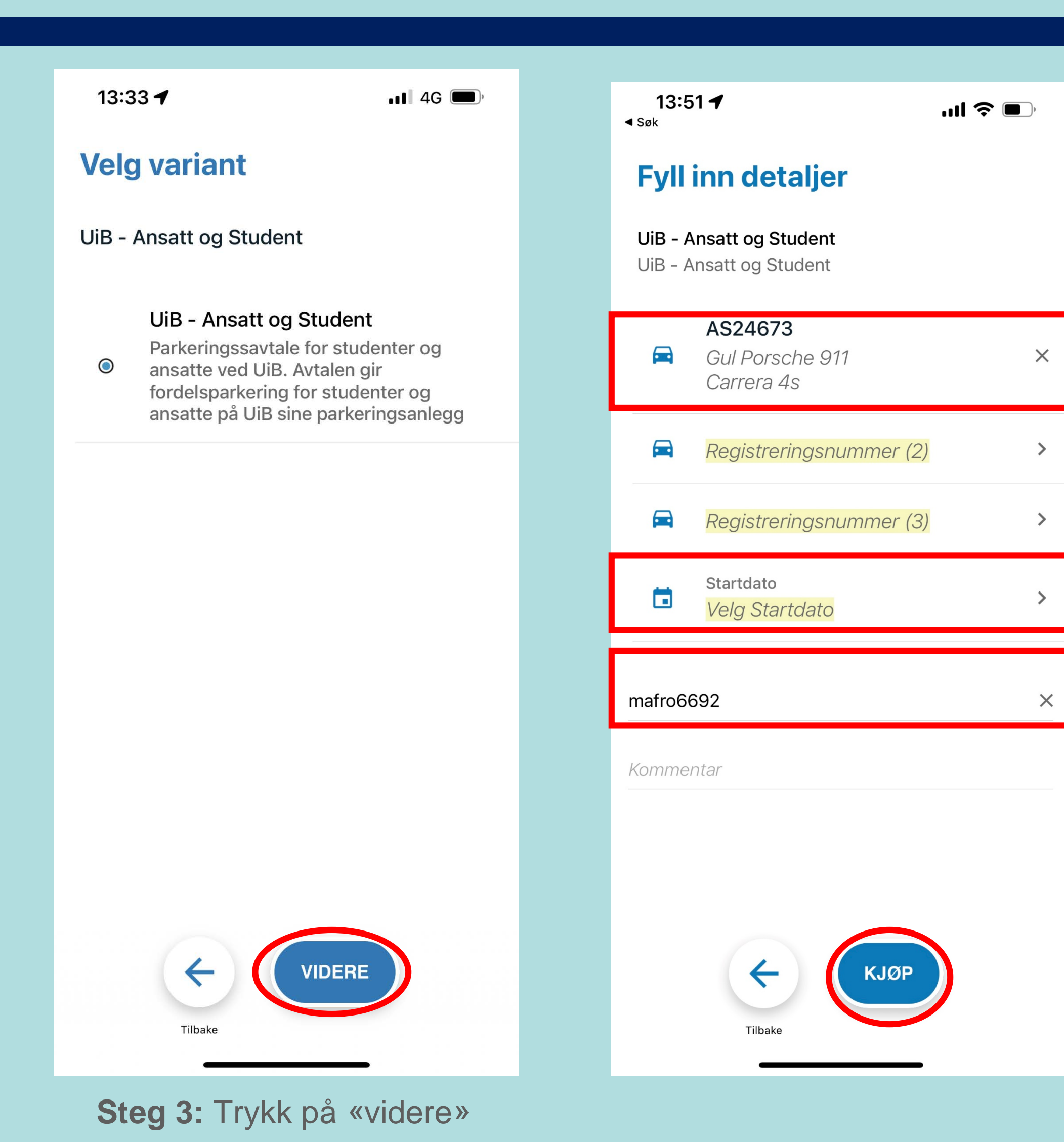

#### Steg 4:

Legg inn reg.nr. på kjøretøy. Inntil 3 stk. pr. bruker. **OBS!** kun en av de registrerte kan parkere av gangen.

Velg startdato.

Skriv inn Feidebrukernavn (det som står før @uib.no)

Trykk på «kjøp»

park nordic

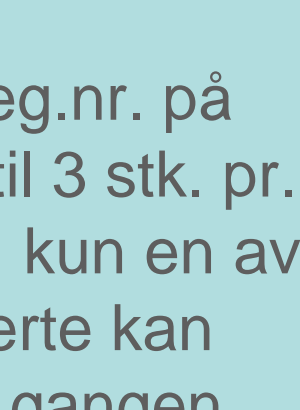

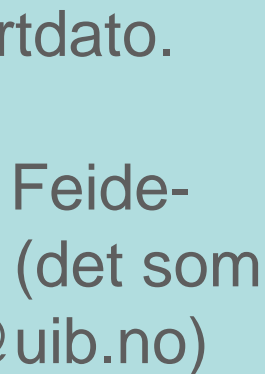

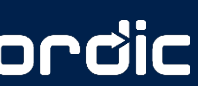

## Park Nordic app

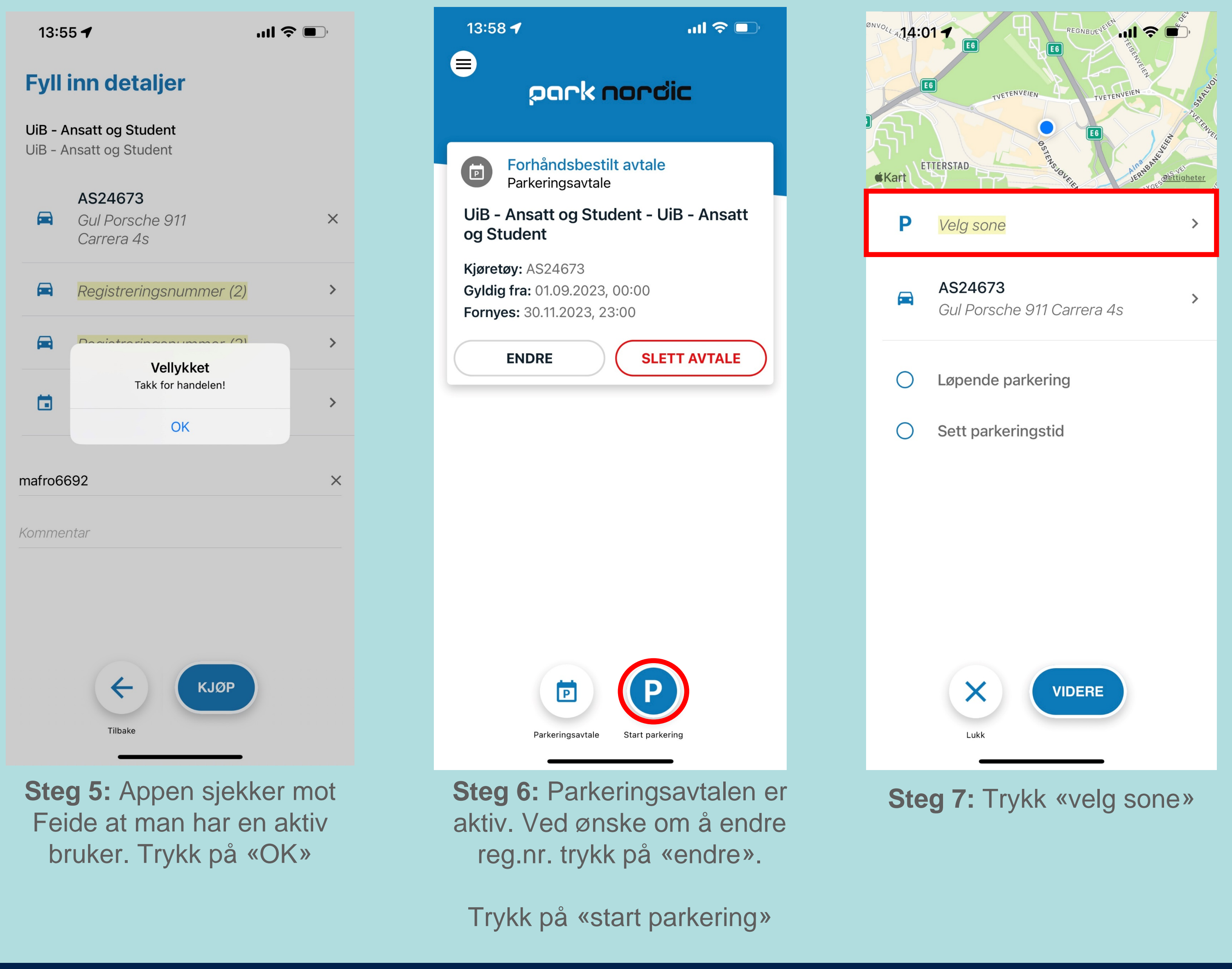

| 14:02 🕇                                                             |     |                  |           |   |   | <b>ul 🗢 </b> , |   |   |        |              |  |
|---------------------------------------------------------------------|-----|------------------|-----------|---|---|----------------|---|---|--------|--------------|--|
| Q                                                                   | Uib |                  |           |   |   |                |   |   |        | ⊗            |  |
|                                                                     |     |                  |           |   |   |                |   |   |        |              |  |
| Egendefinert                                                        |     |                  |           |   |   |                |   |   |        |              |  |
|                                                                     | Ρ   | <mark>Uib</mark> |           |   |   |                |   |   |        |              |  |
| Resultater                                                          |     |                  |           |   |   |                |   |   |        |              |  |
| P 80001<br><sub>307,1 km</sub> UiB - kun til bruk med gyldig avtale |     |                  |           |   |   |                |   | Ð |        |              |  |
|                                                                     |     |                  |           |   |   |                |   |   |        |              |  |
|                                                                     |     |                  |           |   |   |                |   |   |        |              |  |
|                                                                     |     |                  |           |   |   |                |   |   |        |              |  |
|                                                                     |     |                  |           |   |   |                |   |   |        |              |  |
|                                                                     |     |                  |           |   |   |                |   |   |        |              |  |
| Tilbake Kart                                                        |     |                  |           |   |   |                |   |   |        |              |  |
| q                                                                   | w   | е                | r         | t | y | u              | i | 0 | р      | å            |  |
|                                                                     |     |                  |           |   |   |                |   |   |        |              |  |
| a                                                                   | S   | a                | T         | g | n | J              | К |   | Ø      | æ            |  |
| ¢                                                                   |     | Z                | x         | С | V | b              | n | m |        | $\bigotimes$ |  |
| 123                                                                 |     |                  | mellomrom |   |   |                |   |   | ferdig |              |  |
|                                                                     |     |                  |           |   |   |                |   |   | Ŷ      |              |  |

Steg 8: Skriv inn «UiB» eller scroll ned til «80001»

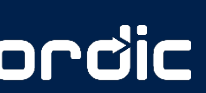

## Park Nordic app

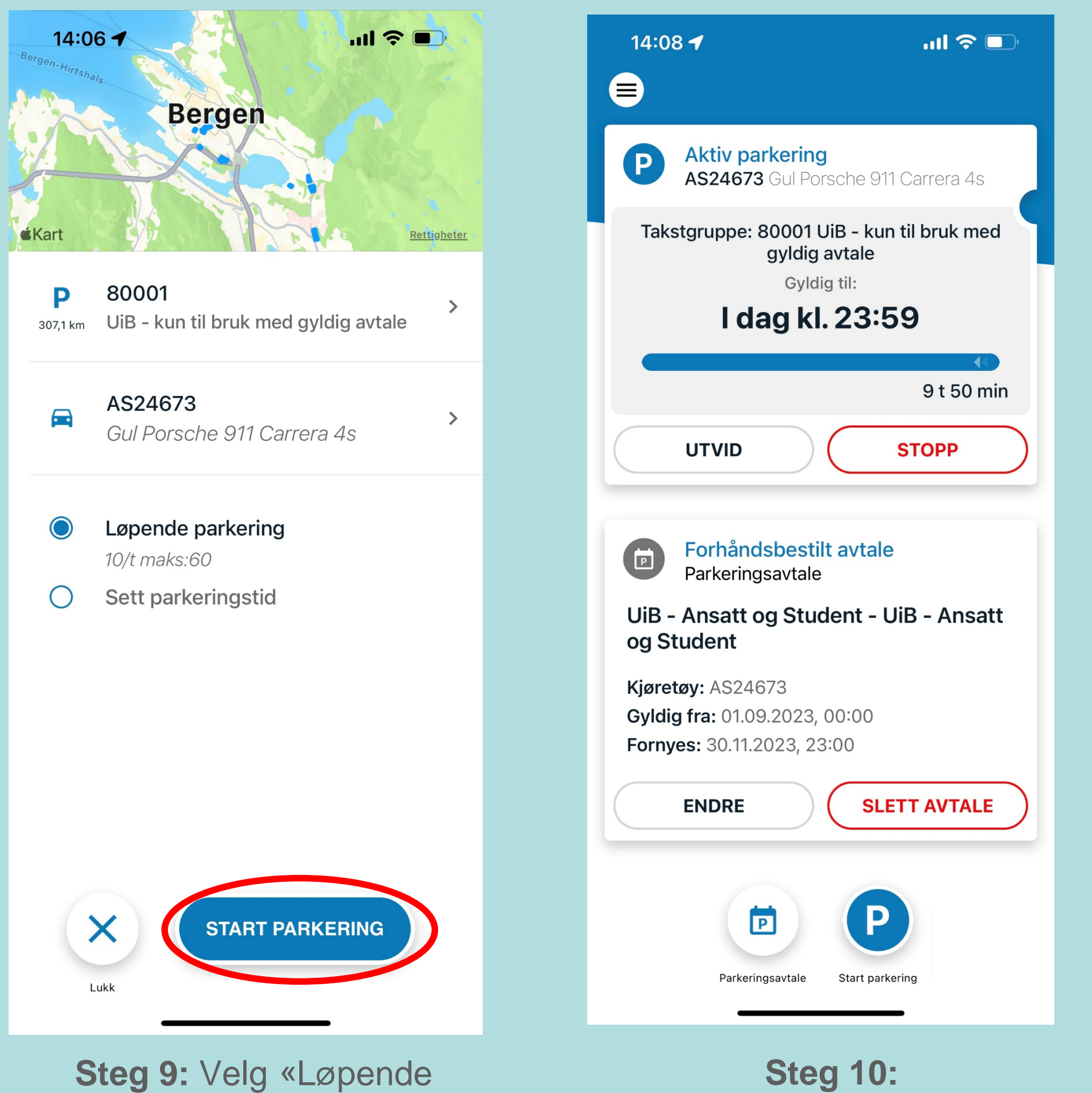

parkering»(må deaktiveres ved avreise) eller «Sett parkeringstid» (parkeringen utgår etter valgt tid)

**Steg 10:** Parkeringen er aktiv

#### park nordic

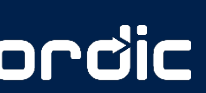

# Park Nordic

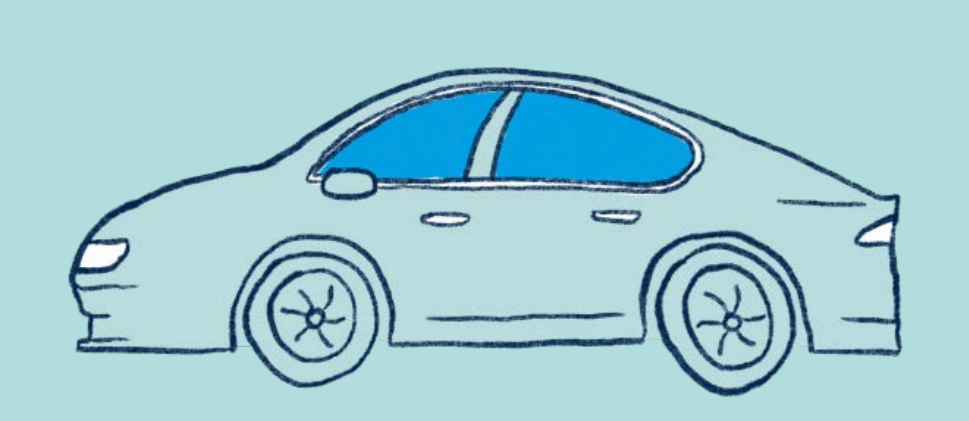

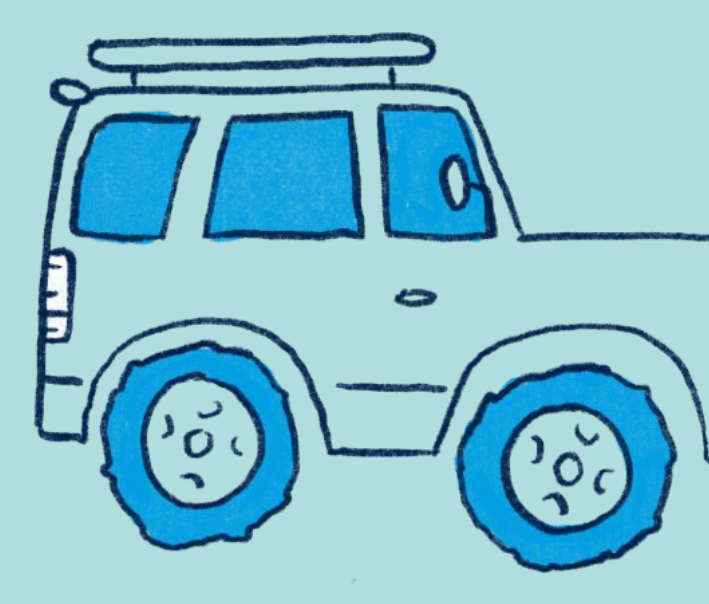

• **Telefon**: 21 42 20 00

• E-post: office@parknordic.no

o Hjemmeside: <u>www.parknordic.no</u>

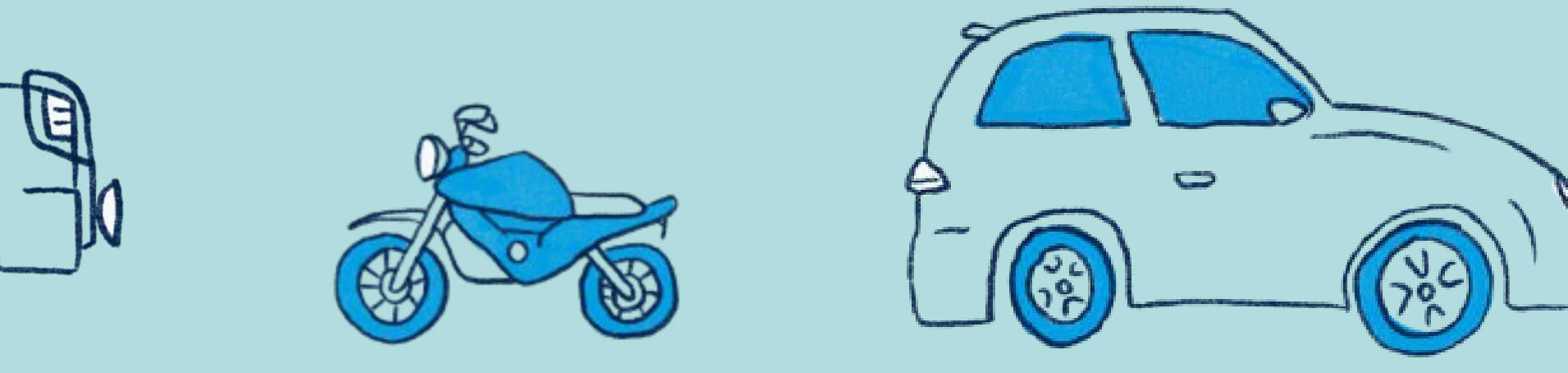

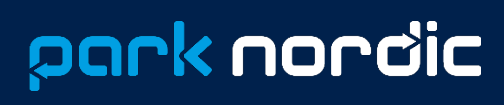

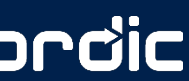